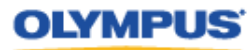

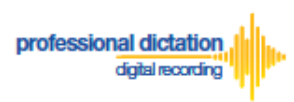

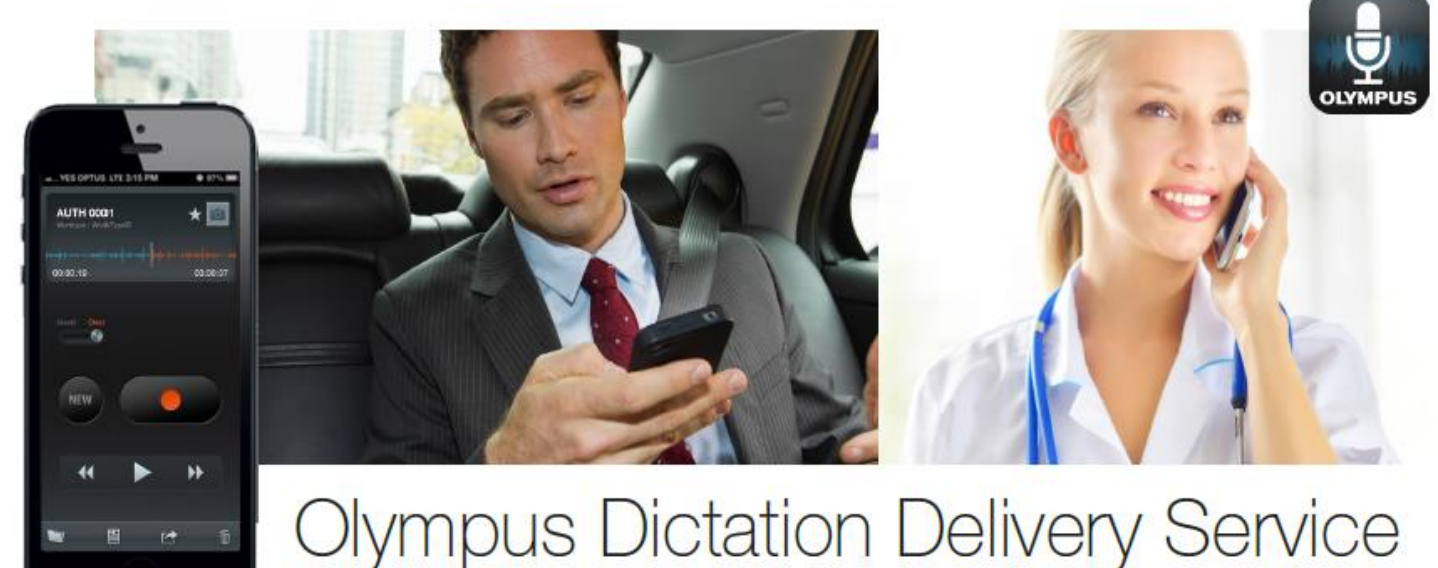

# Customers Guide to Enabling Dealer Management of Smartphone Licenses

## Introduction

This document details the procedure customers should follow to enable their Olympus dealer to manage their smartphone licenses for them.

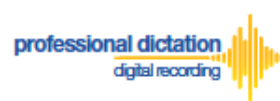

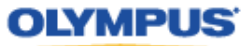

## **Enabling Dealer Management**

This function allows you to grant or remove authority for your Olympus dealer to manage your smartphone licenses on your behalf.

This function is particularly useful for novice users where there is difficulty in navigating the Olympus Dictation Portal (ODP).

#### **To Enable Dealer Management**

From the Dashboard, select [Enable Dealer Management].

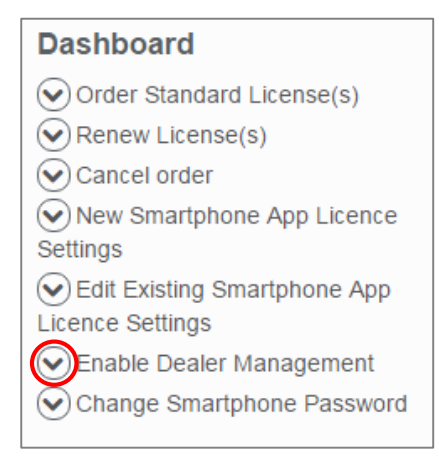

#### Press the [Enable] button.

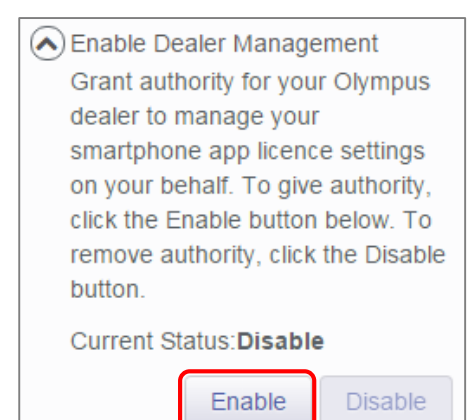

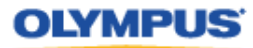

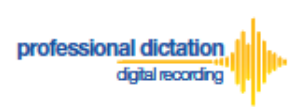

The following confirmation window is shown. Press the [OK] button to confirm dealer management of your licences.

| Confirmation                                                                                                    | ×  |
|----------------------------------------------------------------------------------------------------|----|
| By granting authority to your Olympus dealer, you accept that they will be able to make changes to you smartphone app licence settings on your behalf. Enable dealer management? | ır |
| OKCance                                                                                                    | el |
|                                                                                                    |    |
| Transfer Account Authority                                                                                                    | ×  |
| Success                                                                                                    |    |
| 0                                                                                                    | к  |

### **To Disable Dealer Management**

If Dealer Management has been enabled, and you wish to remove authority for your dealer to manage your account, you can disable the dealer management function.

From the Dashboard, select [Enable Dealer Management].

| Dashboard                    |
|------------------------------|
| Order Standard License(s)    |
| Renew License(s)             |
| Cancel order                 |
| New Smartphone App Licence   |
| Settings                     |
| Edit Existing Smartphone App |
| Licence Settings             |
| Enable Dealer Management     |
| Change Smartphone Password   |
|                              |

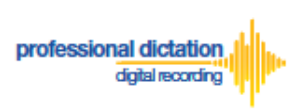

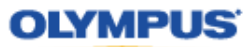

Ok

#### Press the [Disable] button.

| Enable Dealer Management            |  |
|-------------------------------------|--|
| Grant authority for your Olympus    |  |
| dealer to manage your               |  |
| smartphone app licence settings     |  |
| on your behalf. To give authority,  |  |
| click the Enable button below. To   |  |
| remove authority, click the Disable |  |
| button.                             |  |
| Current Status: Enable              |  |
| Enable Disable                      |  |

The following confirmation window is shown. Press the [OK] button to confirm removal of dealer management of your licences.

| Confirmation                                                                     | ×      |
|----------------------------------------------------------------------------------|--------|
| Remove authority for your Olympus dealer to manage your smartphone app licences? |        |
| ОК                                                                               | Cancel |
|                                                                                  |        |
| Transfer Account Authority                                                       | ×      |
| Success                                                                          |        |
|                                                                                  |        |